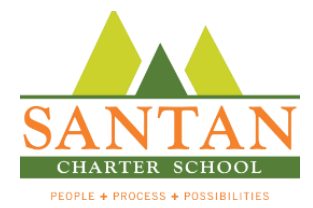

## Accessing Your Email Account on Any Device

- 1. Open your preferred Internet Browser, such as Internet Explorer, Chrome, Firefox, or Safari.
- 2. In the address bar at the top of the page, type: <u>https://mail.santancs.com</u>
- 3. When the Outlook Web App opens as seen below, type santan\username (see example below).

| 🖸 Ou         | tlook         |   | $\times$ | +                |         |  |                                |                                      |                  |    |     | •  | • - |   | × |
|--------------|---------------|---|----------|------------------|---------|--|--------------------------------|--------------------------------------|------------------|----|-----|----|-----|---|---|
| $\leftarrow$ | $\rightarrow$ | U | http     | os://mail.santar | ncs.com |  |                                |                                      |                  |    | ☆   | =  | 1   | ٩ |   |
|              | C             |   |          | ТМ               | P       |  | Domain<br>santar<br>Passwo<br> | h\user m<br>n\tclard<br>ord:<br>sign | name:<br>iy<br>• | u' | tle | )C |     | k |   |

- **4.** Type in your provided password.
- 5. Select/deselect the options on the page as seen above and click Sign in.
- 6. Once you successfully sign in to your account, you will be able to send and receive email messages from your San Tan email account. If you access your email on a private computer, you can add <a href="https://mail.santancs.com">https://mail.santancs.com</a> to your favorites/bookmarks.